# **B** ナビ機能の基本操作

| 各部のなまえとはたらき               | B-2   |
|---------------------------|-------|
| 地図画面の見かた                  | …B-З  |
| 画面のボタンについて                | B-3   |
| 画面の表示内容について               | B-4   |
| 地図に表示される記号                | B-5   |
| モードの切り換えについて              | B-6   |
| NAVIモードからAVモードに切り換える      | B-6   |
| AVモードで再生したままNAVIモードに切り換える | В-6   |
| AVモードをOFFにする              | B-6   |
| 地図の操作                     |       |
| 地図を拡大/縮小する                | B-7   |
| 地図表示(方位)を切り換える            | B-7   |
| 地図スクロール(地図を動かす)           | B-8   |
| NAVIメニュー画面/設定メニューについて     | …B-9  |
| メニュー画面を表示する               | B-9   |
| 設定を終えて現在地に戻る              | B-9   |
| 各メニュー画面を表示する              | ·B-10 |
| クイックメニューについて              | ·B-11 |
| 設定メニューを表示する               | ·B-12 |
|                           |       |

| 自宅を登録する            | ··В-1З |  |
|--------------------|--------|--|
| 地図から自宅/地点を登録する     | ··В-14 |  |
| ルート設定について          | ··В-15 |  |
| ルート探索について          | … B-15 |  |
| 細街路探索について          | … B-16 |  |
| 目的地/自宅までのルートを探索する  | ··В-16 |  |
| 目的地を探索する           | … B-16 |  |
| 自宅を探索する            | … B-16 |  |
| 右画面に地図/情報を表示するB-17 |        |  |
| 文字入力のしかた           | ··B-18 |  |

# 各部のなまえとはたらき

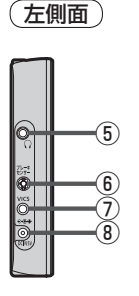

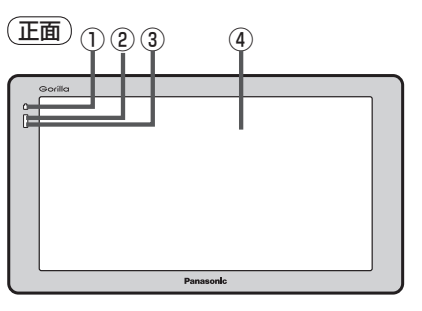

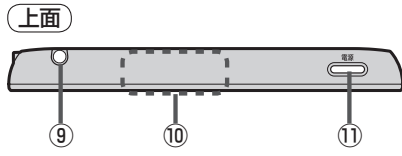

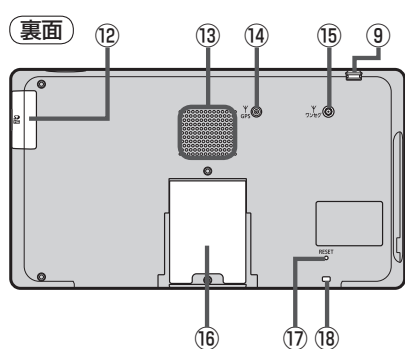

#### ①充電ランプ

充電中か画面消し中かをランプの色でお知らせします。

#### ② リモコン受光部

別売のSSDポータブルカーナビゲーション用リモコン (CA-PRSD1D)を使用して、操作することができます。 して M-36

- ③明るさセンサー受光部
- ④ タッチパネル部(液晶ディスプレイ)
- ⑤ ヘッドホン端子

市販のヘッドホンを接続します。

⑥ ブレーキセンサー端子 別売品に同梱されているパーキングブレーキ接続ケーブルを 接続します。 ⑦ VICS アンテナ端子

付属のVICSアンテナを接続します。 で取付説明書[VICSアンテナ用]

⑧DC入力5 V端子

付属のシガーライターコード(12 V車対応)/ 別売のACアダプターを接続します。 「27 A-15、A-16

- ④ GPS アンテナ内蔵部
   GPS 衛星からの電波を受信します。
   ④ B-4
- 11 (電源)
  - 2秒以上押すと本機の電源を入れる/切る ことができます。 [27] A-15
  - 短押し(約1秒以内)すると音声はそのままで、
     画面を消すことができます。(電池動作時)
     してし、3
- ⑫ SDメモリーカード挿入口 ぼ A-21
- 13 スピーカー
- ④ GPS アンテナ端子
   別売のGPSアンテナ(CA-PN20D)を接続します。
   「資 M-36
- (6) ワンセグ用アンテナ端子
   別売のワンセグ用フィルムアンテナ
   (CA-PDTNF26D)を接続します。
   (27) M-36
- 16スタンド

本機をご家庭などで使用する場合にご使用く ださい。

⑦ リセットボタン

折れにくい棒状の物などで押すと本機が再起 動されます。

18ストラップ取付穴 市販のストラップを取り付けることができます。 地図画面の見かた

#### ナビゲーションシステムでは、いろいろな情報を地図画面に表示しています。

### 画面のボタンについて

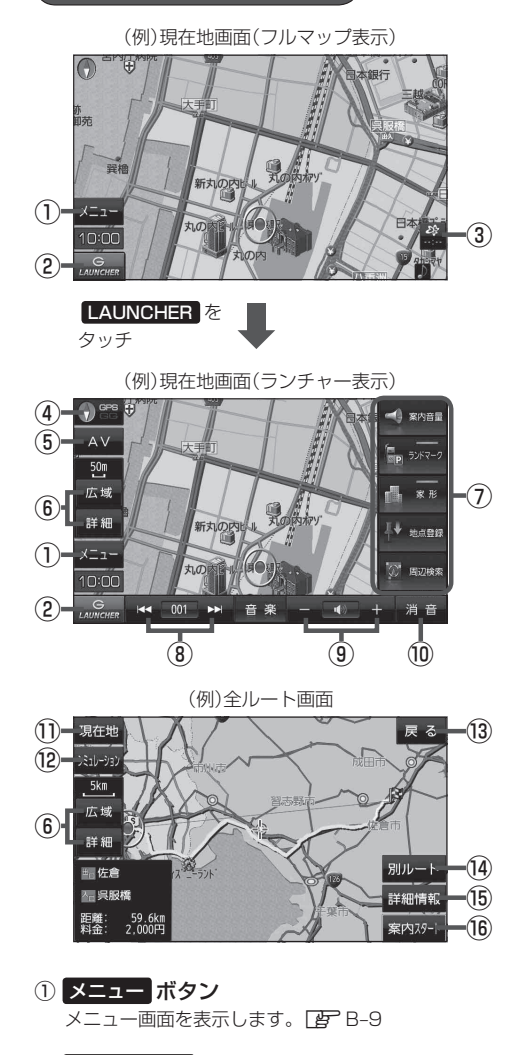

- ② LAUNCHER ボタン あらかじめ登録しておいたボタンやAV情報バーを 表示することができます。 27 F-13
- ③ ボタン(VICS タイムスタンプ) VICS表示設定画面を表示します。 (2) E-24

- ④ ● ボタン
   地図の向きを切り換えます。
   ▲ 「 地図表示(方位)を切り換える 」 B-7
- ⑤ AV ボタン
   AVモードに切り換えます。
   Δ G-8
- ⑥ 広域 / 詳細 ボタン 地図の縮尺を切り換えます。 27 B-7
- ⑦ ランチャー表示 よく使う機能を登録しておくと簡単に呼び出して操 作することができます。[月] F-13
- ⑧ 【<】 / ▶▶ ボタン</li>
   『 「地図画面からのAV 操作について | G-10
- ④ / ・ ボタン
   NAVIモード中にAV機能の音量を調整することができます。
   ※AVオフ時/画像再生時は操作できません。
- 10 <u>消音</u> ボタン
   NAVIモード中にAV機能の音量をOFFにすることができます。
   ※AVオフ時/画像再生時は操作できません。
- 現在地 ボタン
   現在地の地図画面に戻ります。
   ※表示されているルートで、ルート案内を開始します。
- ② シミュレーションボタン
   設定したルートを画面に表示し、地図上でそのルートを走ってみることができます。
   どう D-8
- 13 戻る ボタン

1つ前の画面に戻ります。 ※表示されているルートで、ルート案内を開始します。

- (1) 別ルートボタン 複数ルート探索を開始します。
- (1) 詳細情報 ボタン 設定したルートの道路の種類や、案内区間の距離を 確認することができます。
- 10 案内スタート ボタン
   ルート案内を開始します。
   ビア B-16、D-2

### 画面の表示内容について

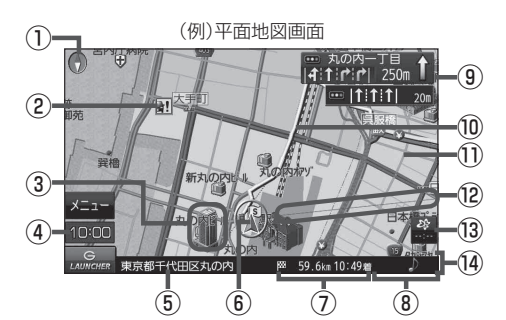

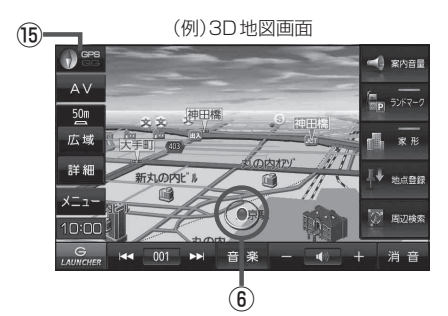

- ① **一 地図表示(方位)** 地図の表示方法を表します。 **留** B-7
- ② 記 盗難多発地点警告 盗難が多く発生している地域に表示します。 ぼ F-4
- ③立体アイコン

特定の建物を立体的に表示します。

- ④現在の時刻
- ⑤道路名(または周辺の住所)
   ⑤ 「地図基本表示の設定をする」) F-9
- 現在地(自車)マーク 走行中(▲マーク)自分の車の位置と進行方向を表示 します。
   ※停車時の現在地(自車)マークは \*●\* です。 矢印以外を現在地(自車)マークに設定している、 またはGGの文字が水色の場合 \*●\* になりません。
   ※デザインは変更できます。 2 F-12
- ⑦ 59.6km 10:49者 目的地への残距離、到着予想時刻表示 ルート案内時に、目的地への到着予想時刻と残距離 を表示します。

#### ⑨ <sup>[#1199] 2801</sup> 交差点情報表示マーク

交差点の名称と曲がる方向を黄色で表示します。 「ルート案内画面の設定をする」 F-3

#### 10ルート

目的地までのルートを表示します。 ※ルートの色は変更できます。 2 F-3

#### ①道路

青色:高速道路、有料道路 赤色:国道 緑色:主要地方道・県道 灰色:一般道、細街路 青色(破線):フェリー航路 ※灰色(破線)はルート探索できません。

お知らせ
 道路色は選択した地図の色によって変わります。
 「
 「
 「
 「
 「
 「
 「
 「
 「
 「
 「
 「
 「
 「
 「
 (
 「
 (
 5
 (
 5
 (
 5
 (
 5
 (
 5
 (
 5
 (
 5
 (
 5
 (
 5
 (
 5
 (
 5
 (
 5
 (
 5
 (
 5
 (
 5
 (
 5
 (
 5
 (
 5
 (
 5
 (
 5
 (
 5
 (
 5
 (
 5
 (
 5
 (
 5
 (
 5
 (
 5
 (
 5
 (
 5
 (
 5
 (
 5
 (
 5
 (
 5
 (
 5
 (
 5
 (
 5
 (
 5
 (
 5
 (
 5
 (
 5
 (
 5
 (
 5
 (
 5
 (
 5
 (
 5
 (
 5
 (
 5
 (
 5
 (
 5
 (
 5
 (
 5
 (
 5
 (
 5
 (
 5
 (
 5
 (
 5
 5
 (
 5
 <

#### 12 目的地方向表示

ルート設定時、赤い直線または丸印で目的地の方向 を示します。 「空」F-3

#### 🔞 🍄 VICSタイムスタンプ

VICS情報が提供された時刻を表示します。 E-17

#### ⑭情報バー

上一「地図基本表示の設定をする」F-9

※ LAUNCHER 表示時は情報バーは表示されません。
 LAUNCHER を非表示にする(「ア F-12) / ルート案内中(「ア D-2)は情報バーが表示されます。

#### ⓑ ● 器 GPS / GG 受信表示

- 背景の色:GPSの受信状態 緑色…測位中 黄色…予測データから測位中 黒色…測位計算中/未測位
- "GG"表示の色:自律航法機能の動作状態 水色…自律航法が動作している。
   灰色…自律航法が動作していない。

# 地図に表示される記号

#### 地図表示記号(例)

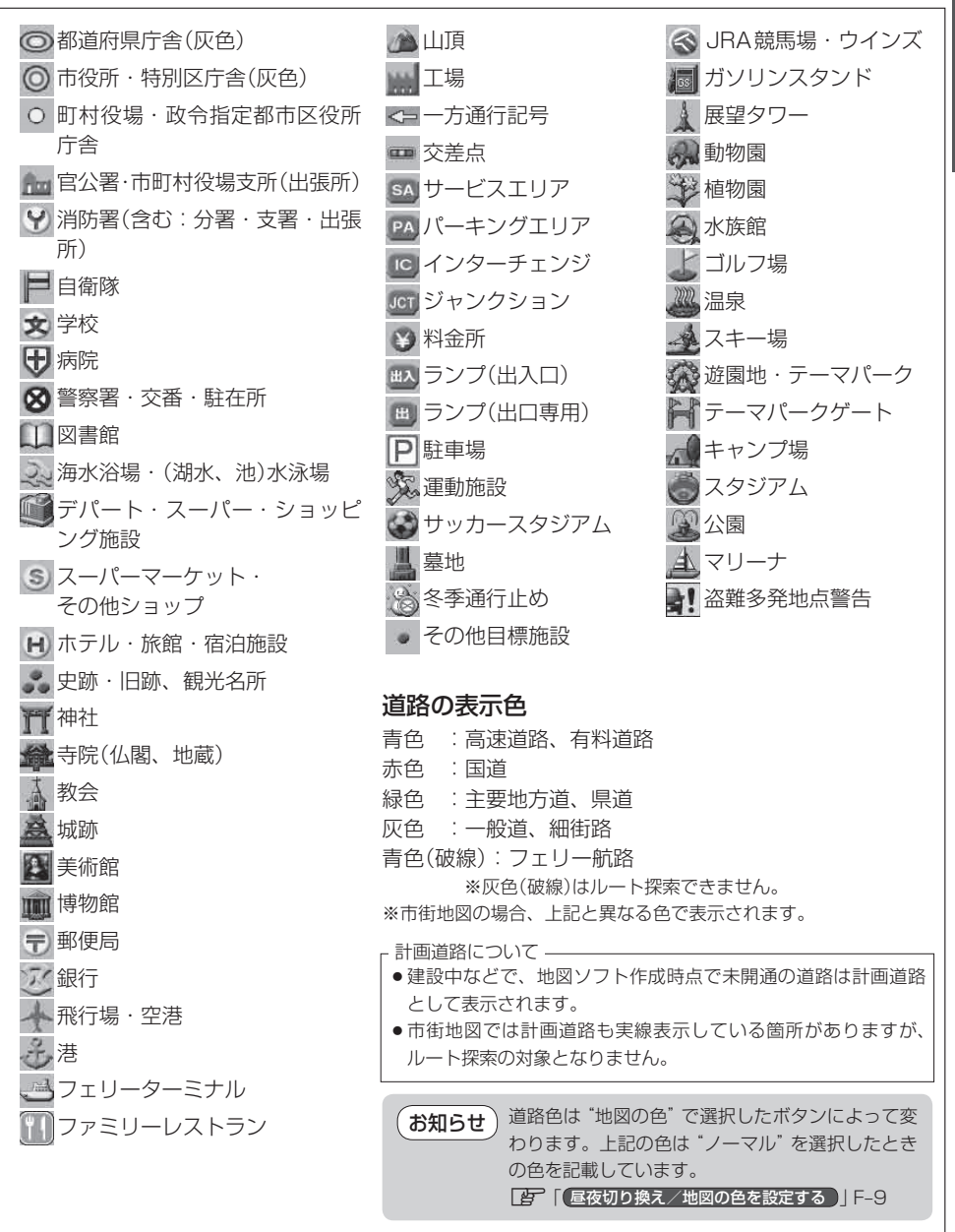

ナビ機能の基本操作

# モードの切り換えについて

NAVIモード/AVモードを切り換えます。

NAVIモードからAVモードに切り換える

- **1** AV →操作したいモード(音楽 / テレビ / 録画番組 / 動画 / 画像 / Gアプリ) を選択し、タッチする。
  - ※ AV の表示方法 [F] B-3
  - : 選択したモード画面に切り換わります。

### AVモードで再生したままNAVIモードに切り換える

AVモードの音声を出力したまま、ナビゲーション画面に切り換わります。(ルート案内の音声案内は 出力されます。)AVモードの音声を止めたいときは、AVモードをOFFにしてください。

※AVモードで再生したまま、NAVIモードに切り換える場合は、AV同時動作の設定を行ってください。 「AV同時動作を設定する」L-4

### 1 現在地をタッチする。

- : 音声はそのままで、現在地の地図画面に切り換わります。
- ※現在地が表示されていない場合は、画面をタッチして現在地を表示させてください。
- ※ AV → 現在地 をタッチしても現在地の地図画面になります。

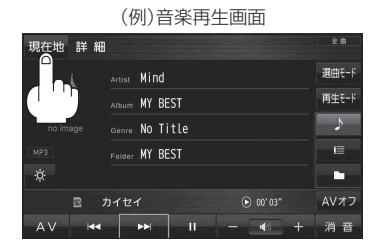

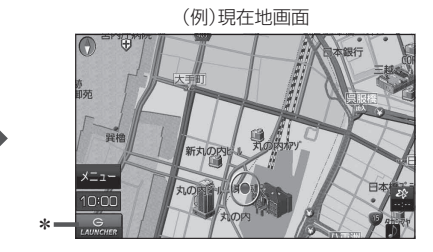

\*印… LAUNCHER をタッチして、AV 情報バーを表示させ、再生している音量を変えたり、音量を一時的 に消すことができます。 [ア] 「地図画面からのAV 操作について」 G-10

LAUNCHER を画面に表示しない場合は、 音量 を表示させておくことをおすすめします。 ぼう「地図ボタン表示の設定をする」F-12

AVモードをOFFにする

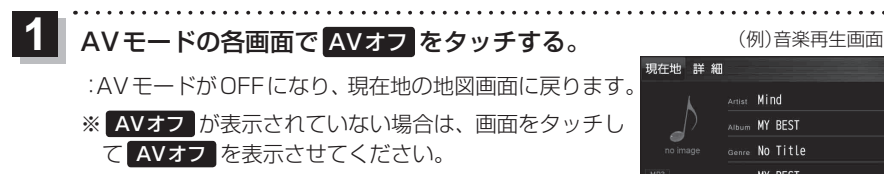

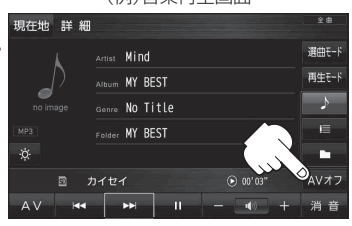

地図の操作

# 地図を拡大/縮小する

### 地図画面で、広域 / 詳細 をタッチして地図を拡大または縮小する。

※ 広域 / 詳細 の表示方法 B-3

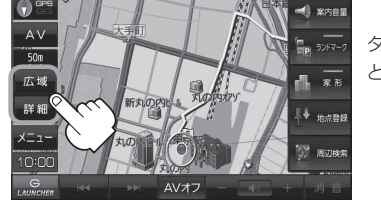

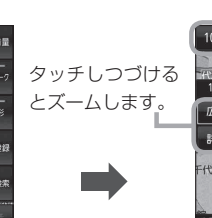

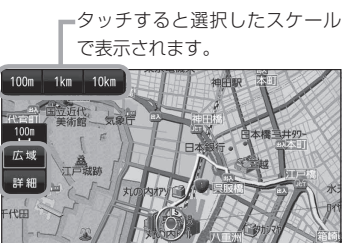

#### 地図は、以下のスケールで表示されます。 お知らせ 詳5 m/詳12 m/詳25 m/25 m/50 m/100 m/200 m/500 m/1 km/2.5 km /5 km/10 km/25 km/100 km/250 km

 指定の縮尺の地図がないときはメッセージが表示され、選ばれた縮尺より広域な地図を表示します。 □ 「市街地図(詳5 m / 詳12 m / 詳25 m スケール)の収録エリア」M-32

#### テナント情報について

市街地図から、ビルの中のテナント情報を確認することができます。 施設(物件)にカーソル(---)を合わせて、設定メニューを表示させ、 テナント情報をタッチするとテナント情報を見ることができます。 日 (地図スクロール(地図を動かす)) B-8 留 (設定メニューを表示する) B-12 ※ テナント情報 は「家形」を表示する設定にしている場合に 表示されます。 F-9 ※データが収録されていない施設(物件)は表示されません。

| 現在地  | 目的地 > テナント情報          | 戻る  |
|------|-----------------------|-----|
|      | 東京都庁第一本庁舎             | 48階 |
| ^    | 東京都病院経営本部 サービス推進部 患者… | F39 |
| •    | 東京都 病院経営本部 経営企画部 総務課  | F38 |
|      | 中央卸売市場 管理部総務課         | F37 |
|      | 東京都 中央卸売市場 事業部 業務課    | F36 |
| 346# | 首都大学東京(公立大学法人)経営企画室   | F35 |
| ~    | ウエルシア薬局 都庁第一庁舎店       | F32 |
|      |                       |     |

# 地図表示(方位)を切り換える

地図画面の表示を"進行方向を上"、"3D地図"、"北方向を上"に切り換えます。

3D地図 🕤 📽 🕠

() 📽 をタッチする。 ※ () 📽 の表示方法 😰 B-3

※タッチするたびに方位表示と画面が切り換わります。

### 進行方向を上(平面地図) 🕥 📰 🌎

進行方向が常に上になるように、走 行に合わせて地図が回転します。

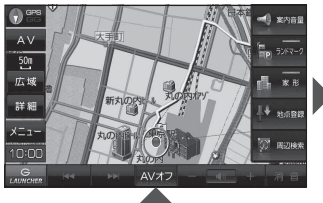

進行方向は常に画面の上方向になり ます。

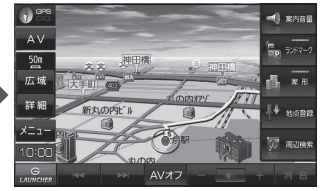

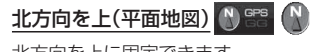

北方向を上に固定できます。

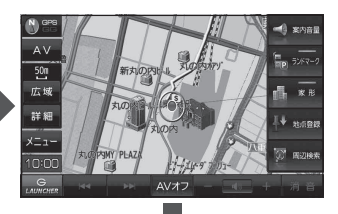

地図スクロール(地図を動かす)

平面地図画面で地図スクロールする

※走行中は、地図をタッチするたびに一定量だけ移動します。

画面をタッチし、スクロールしたい方向をしばら くタッチする。

※画面に が表示され、 の近くをタッチすると低速で、
から離れてタッチすると高速でスクロールします。

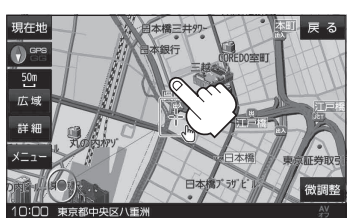

3D 地図表示画面で地図スクロールする

※走行中は、地図をタッチするたびに一定量だけ移動します。

- - ▶:カーソル(---)を中心に地図が左回転(反時計まわり) します。

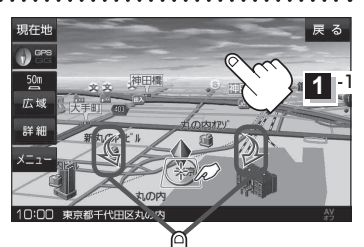

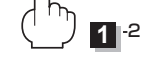

平面地図画面で位置を微調整する

微調整は、平面地図画面のみ行うことができます。 ※走行中は微調整できません。

1 画面をタッチし、 微調整 をタッチする。

2 動かしたい方向の 2 (矢印)をタッチし、 調整終 をタッチする。

:スクロール画面に戻ります。

お知らせ 場開設以外をタッチしてもスクロールはしませ ん。地図を微調整する場合は動かしたい方向の 矢印をタッチしてください。

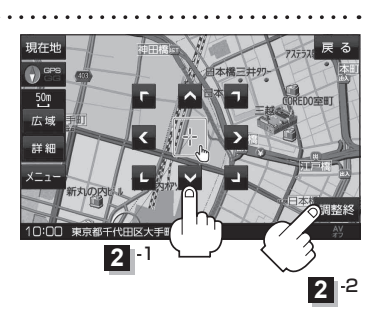

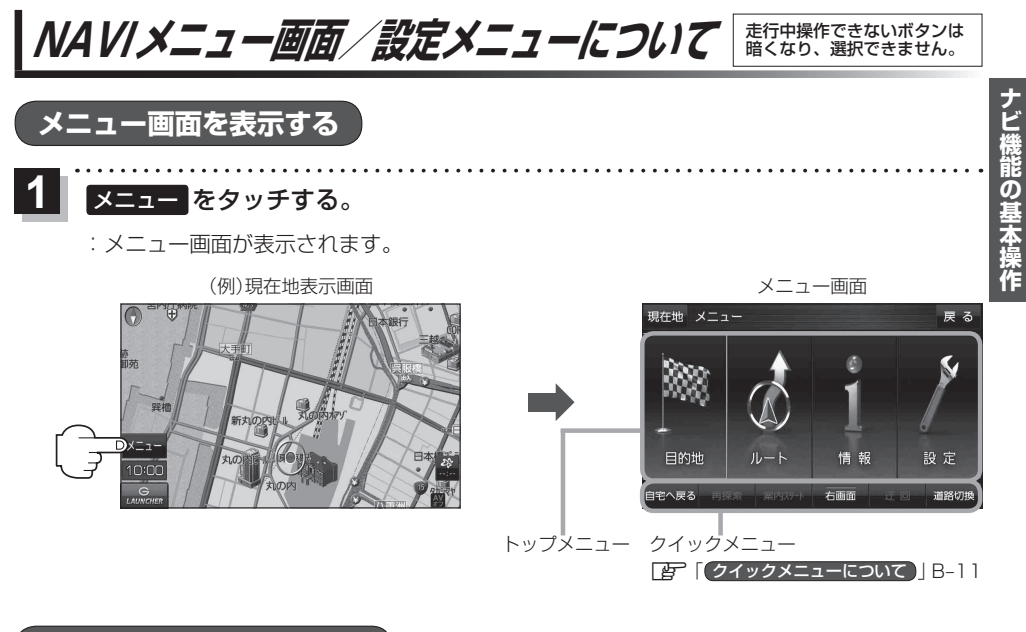

設定を終えて現在地に戻る

設定を終えて現在地画面を表示する、または1つ前の画面に戻る場合は下記の操作を行います。

| 現在地 / 戻る をタッチする。 |                      |  |  |
|------------------|----------------------|--|--|
| ボタン              | 動作内容                 |  |  |
| 現在地              | 現在地画面を表示します。         |  |  |
| 戻る               | タッチするごとに1つ前の画面に戻ります。 |  |  |

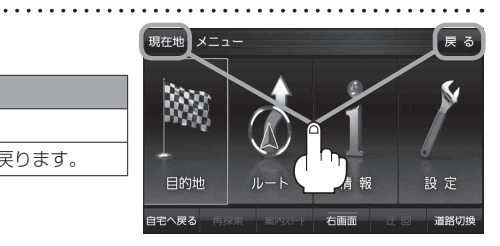

各メニュー画面を表示する

トップメニュー(IPB-9)からボタンを選択し、タッチすると選択したメニュー画面が表示されます。

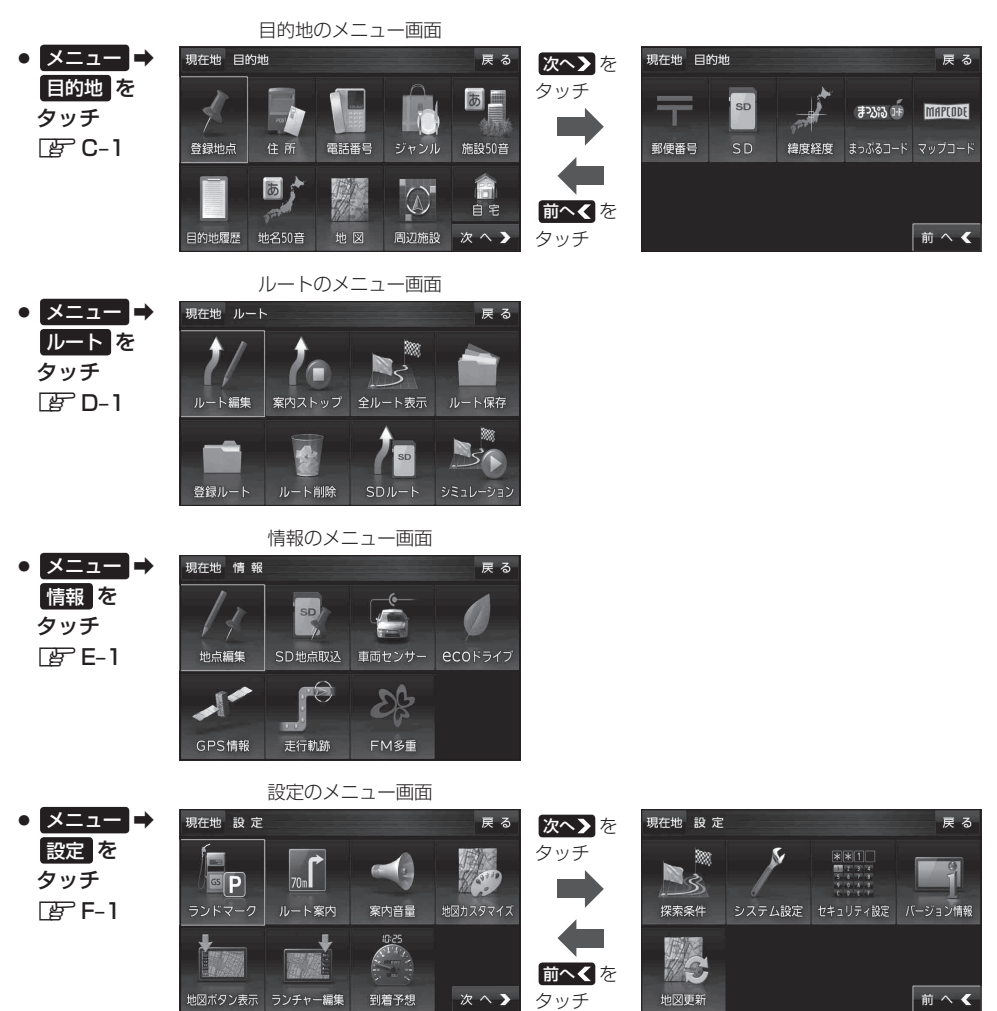

# クイックメニューについて

#### ① 自宅へ戻る ボタン

自宅までのルートを探索します。 と B-16 ※この機能を使うにはあらかじめ自宅を登録しておく必要があります。 と T 自宅を登録する」B-13

#### (2) 再探索 ボタン

ルート案内時にルートから外れてしまった場合、探索条件を変えて、 再探索することができます。 「ア「ルート探索条件の設定をする」F-15 「ア「再探索をする」D-6 ※ルート案内を停止している場合、このボタンは選択できません。

#### ③ 案内ストップ / 案内スタート ボタン

タッチするたびに、案内スタート↔案内ストップと表示が切り換わります。 「ひ」「ルート案内をストップ/スタートする」 D-7 ※ルートが設定されていない場合、このボタンは選択できません。

#### ④ 右画面 ボタン

右画面に表示する情報画面を選択します。 ※情報画面を選択すると表示灯が点灯します。 「右画面に地図/情報を表示する」B-17

#### ⑤ 迂回 ボタン

ルート案内走行時に工事や渋滞などで前方の道が通れない場合、別の 道を通るようにルートを一部修正することができます。 「迂回探索をする」 D-7

#### ⑥ 道路切換 ボタン

ー般道と有料道が隣接している場合、自車位置を一般道または有料道 に切り換えることができます。 ※複数の道路が隣接・交差しているときなど、必ずご希望の道路に切

り換わるとは限りません。 また、有料道に切り換えた場合、正しい料金計算ができないため料

金表示はされません。

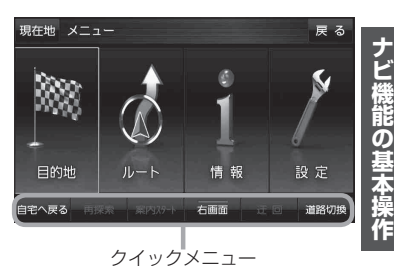

B-11

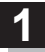

画面をタッチし、 🛃 をタッチする。

: 設定メニューが表示されます。

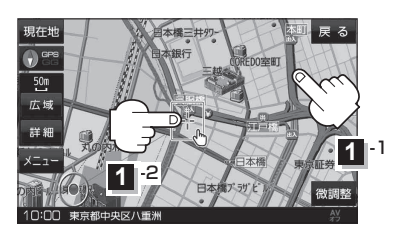

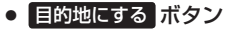

目的地を登録し、ルートを探索します。 27 「目的地/自宅までのルートを探索する」B-16

 出発地にする ボタン

出発地を変更します。

[学] (出発地/経由地/目的地の変更と経由地の削除)]D-4 ※ルート編集画面で出発地の変更を行う場合に表示 されます。

• 経由地にする ボタン

経由地を登録し、ルートを探索します。 [少「【経由地の追加】」 D-3 [少「【出発地/経由地/目的地の変更と経由地の削除】] D-4 ※ルート編集画面で経由地の追加/変更を行う場合 に表示されます。 ※ルート案内を停止している場合、このボタンは表 示されません。

#### 自宅にする ボタン

自宅の登録を行います。 「夏」「自宅を登録する」 B-13 「夏」「地図から自宅/地点を登録する」 B-14

#### ● 複数ルート探索する ボタン

目的地を登録し、5通りのルートを探索します。

#### 地点登録 ボタン

地点の登録を行います。 「地図から自宅/地点を登録する」 B-14

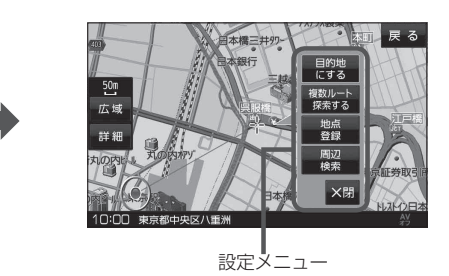

#### 地点編集 ボタン

登録地点マークにカーソル(-↓-)を合わせたとき、登録地点の編集や削除をすることができます。 ※登録地点が2つ以上ある場合、並び替えを行うこともできます。 [費] 「登録地点の編集/見る」E-2

#### 周辺検索 ボタン

スクロール先の周辺施設を検索することができます。 【学】「周辺にある施設から探す】」C-8

#### • 施設の詳細 ボタン

スクロール先に施設の詳細がある場合に住所や電話 番号などの詳細情報が確認できます。

#### ● テナント情報 ボタン

建物の名前だけでなく、建物の中のテナント名や階数、電話番号などの詳細情報が確認できます。

#### ● ×閉 ボタン

設定メニューを閉じます。

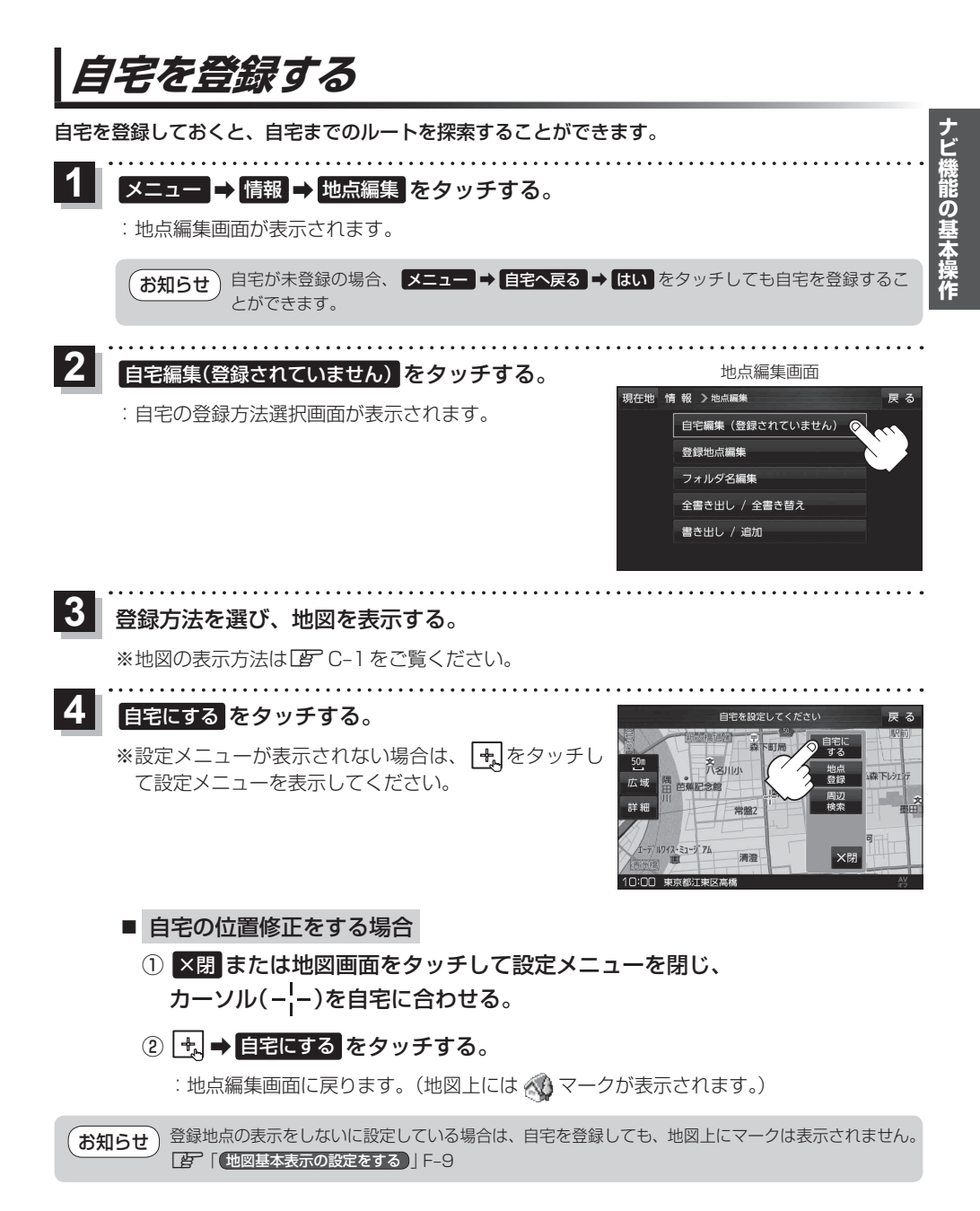

# 地図から自宅/地点を登録する

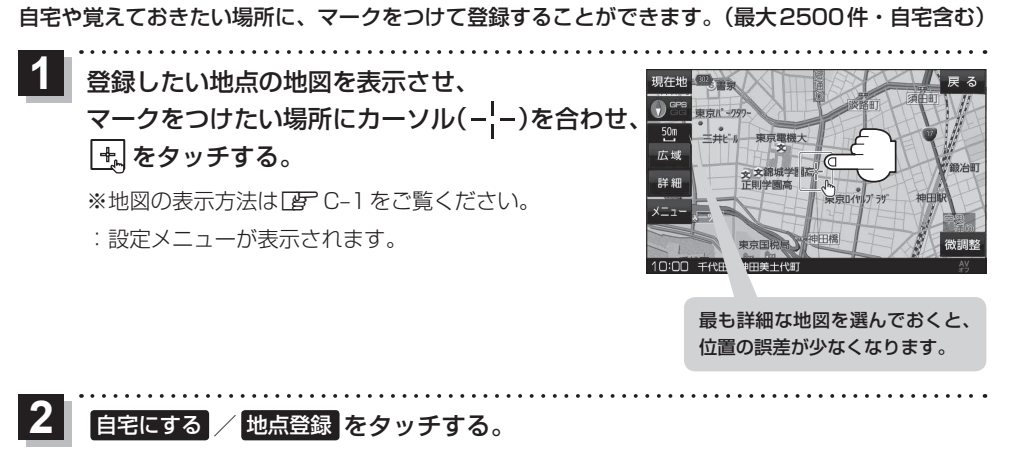

: 地図上に地点マークが追加されます。

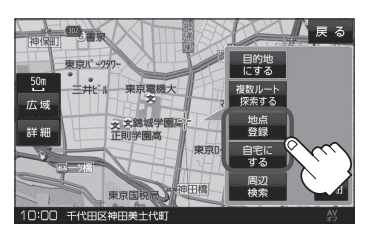

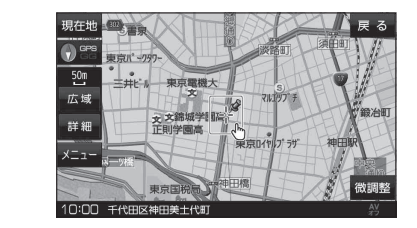

#### お知らせ登録地点について

- 登録地点の名称や電話番号、マークなどを変更または登録することができます。
   ▲ 「登録地点の編集/見る」E-2
- 地図上の登録地点マークの表示をやめることができます。
  - 「地図基本表示の設定をする」」F-9

# ルート設定について

#### 本機ではルート設定は主に以下の方法で行います。

#### ① 地図で目的地を直接選択して探索

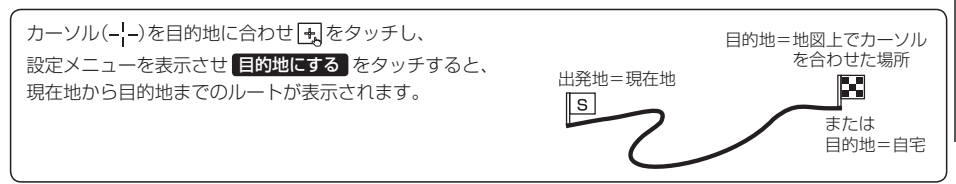

#### ② 目的地 からルート探索

住所/電話番号/施設50音/ジャンルなど、お好きな方法で目的地を登録し、現在地から目的地までのルートを探索します。

#### ③ ルート から設定

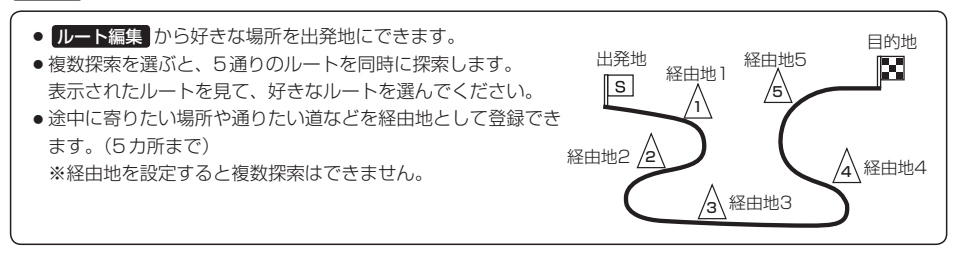

### ルート探索について

- 出発地と目的地との距離が長いほど、また、1 ルート探索より複数ルート探索の方が、ルート探索 に時間がかかります。
- ●出発地と目的地との距離が長すぎて、ルート探索ができない場合は、メッセージが表示され探索を 中止します。この場合は、設定内容(出発地/経由地/目的地)を変更して、出発地と目的地との距 離を短くしてください。
- ●ルート探索は地図ソフトに収められている探索データをもとに行いますが、地図上の全ての道路(場所)にこのデータがあるわけではありません。出発地/経由地/目的地を登録した地点から直線距離で一番近い探索データのある地点がルート探索の実際の出発地/経由地/目的地になります。ただし規制などがあって道路が通れない場合、出発地/経由地/目的地を登録した道路を通るルートになるとは限りません。
- 地図ソフトの更新により探索データが異なり、出発地/経由地/目的地や探索条件が同じであって も、ルートが異なる場合があります。
- ルート探索中に車のキースイッチを「OFF」に入れると、ルート探索を中断します。また、本機の 電源を切った場合もルート探索を中断します。
- ●電池動作使用時にルート探索などの操作を行う場合は、必ず内蔵電池を満充電にし、内蔵電池の残量に注意しながら操作してください。動作中に内蔵電池の残量がなくなりますと、大切なデータが壊れる場合があります。

細街路探索について

- ●細街路の時間規制は考慮されない場合があります。
   ※市街地図の収録エリアにつきましては、
   (資) M-32をご覧ください。
- ●細街路(日本全国)を含めたルートの探索を行うことができます。探索されたルートは細街路中では 黄色またはピンク色で表示されます。
  - せますぎて、自動車が通行できない細街路を案内することがあります。運転の際は現地の状況に 従ってください。

走行中、細街路は、細街路を走行しているときの現在地表示画面でのみ表示されます。
 ※細街路によっては、走行中も消えないものもあります。
 ※細街路とは道幅5.5 m未満の道路のことをいいます。

# 目的地/自宅までのルートを探索する

現在地から目的地/自宅までのルートを探索し、地図上に表示します。

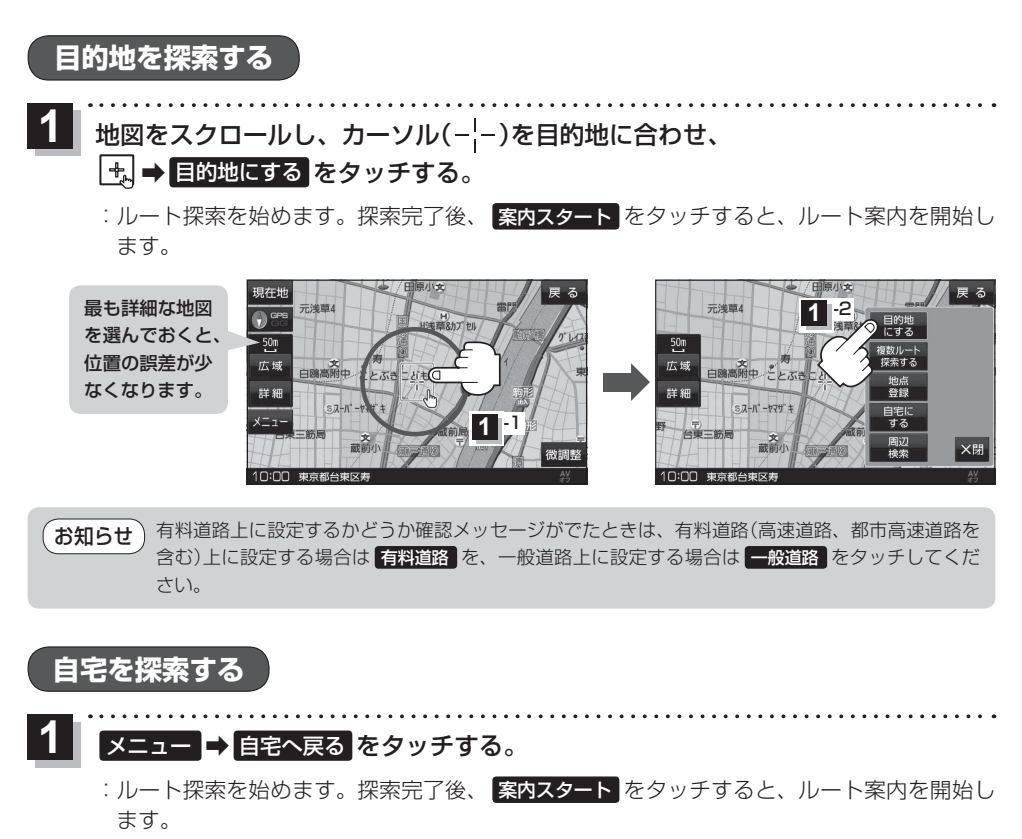

# 右画面に地図/情報を表示する

現在地表示時、画面を2つに分けてecoドライブなどの情報画面や、テレビ(ワンセグ)などの映像を 表示することができます。

1

×:

ニュー → 右画面 →表示したい情報を選択し、タッチする。

| ボタン                      | 設定内容                                                 |
|--------------------------|------------------------------------------------------|
| OFF                      | 右画面表示を解除し、全画面表示に戻します。                                |
| eco ドライブ                 | アニメーション/ 😳 を表示します。<br>※タッチするたびに表示が変わります。             |
| ルート情報                    | 道路名称、曲がるべき方向/距離などを表<br>示します。(ルート案内時)                 |
| 「ハイウェイモード」 <sup>*1</sup> | ルート情報を表示します。(ルート案内時、<br>有料道路/一部の無料ハイウェイ道路を<br>走行時のみ) |
| 地図 *2                    | 右画面にも地図を表示します。                                       |
| 映像表示                     | 地図画面の右上にテレビ(ワンセグ)/録<br>画再生/動画再生の映像を表示します。            |

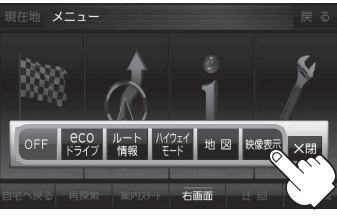

\*1印…新規開通道路のパーキングエリア(PA)、サービスエリア(SA)の施設情報は表示されません。 \*2印…地図の操作につきましては「ビア「地図の操作」B-7をご覧ください。

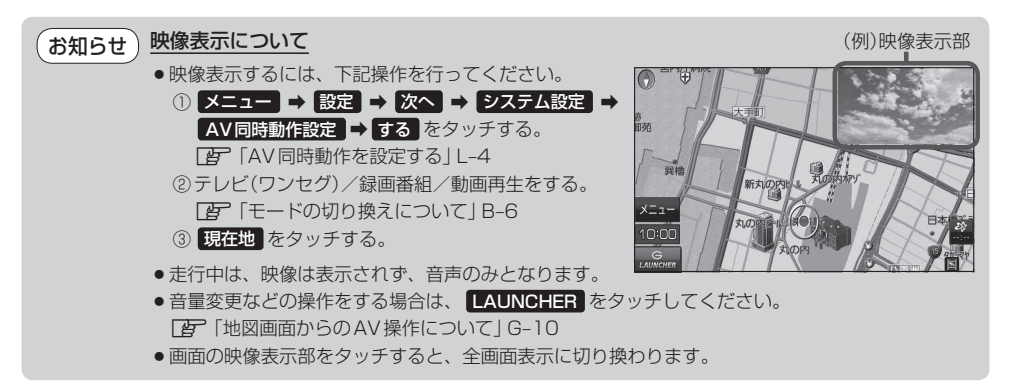

文字入力のしかた

|                         | ス 咽左神 権 部 ンマ王原後                      |
|-------------------------|--------------------------------------|
| 八川したい文子俚を迭れし、ダッナダ       |                                      |
|                         | わらやまはなたさかあ                           |
|                         | をりゆみひにちしきい 小文字                       |
|                         | んるよむふぬつすくうかな                         |
|                         | ーれめへねてせけえカナ                          |
|                         | スヘース ろ もほのとそこおの英数                    |
|                         | 無変換 決定                               |
|                         | $\sim$                               |
| 2 入力したい文字を選びタッチする。      |                                      |
|                         |                                      |
| ※   ともだちのいえ」と人力したい場合は、と | しも た い ち の い え と 又字ずつタッ              |
| ナします。                   |                                      |
| 現在地 情報 >メモ編集 戻る         |                                      |
| ともだちのいえ く う 訂 正         | - 訂正 …入力した文字を削除します。                  |
| わらやまはなたさかあ              | ※長めにタッチすると全ての文字を削除します。               |
|                         | - 小文字 …パレットが選択可能な文字のみ小文字に変わ          |
|                         | ります。                                 |
| パース ろ も ほ の と そ こ お 英数  | ※タッチするたびに 小文字 \leftrightarrow 大文字 と切 |
| 無変換 変換 決定               | り換わります。                              |
|                         |                                      |
| (お知らせ)●漢字変換しない場合は 無変換 対 | をタッチしてください。                          |
| ● 【 / ▶をタッチして変換す        | る文字の範囲を選択することができます。                  |
|                         |                                      |
| - 法向に亦換する担合             |                                      |
| ■ 漢子に変換9 る場合            |                                      |
| ① 変換 をタッチする             | ページ戻し/ページ送りをします。                     |
|                         |                                      |
| :変換候補画面が表示されます。         | 作 報 <b>文</b> 変換機構 戻 る<br>ともだちの       |
|                         |                                      |
| ② 変換したい漢字をタッチする。        | 友だちの にちしきい 小文字                       |
|                         | ともだちの くくう か なー                       |
|                         | トモダチノ オンジャ けえ カナ                     |
|                         | ▶ 10 と そ こ お 英数                      |
|                         | 5件 閉じる 無変換 変換 決定                     |
| 2                       |                                      |

5 決定 をタッチする。

:入力した文字が確定されます。